## <u>如何重新連線顯示已離線的印表機(以OSX 10.11及 Window 10作示範)</u> How to re-connect the printer which is shown "Printer is offline"(OSX 10.11 & Windows 10 as example)

## <u>Macintosh</u>

1. 按一下電腦左上角< ● >圖案,選擇<系統偏好設定>

Click the upper left < 🗯 > icon of the computer, then select <System Preferences>

| 關於這台 Mac                  |             |
|---------------------------|-------------|
| 系統偏好設定···<br>App Store··· |             |
| 最近使用過的項目                  | ►           |
| 強制結束-Finder               | てひまり        |
| 睡眠<br>重新開機…<br>關機…        |             |
| 登出 - CHK-CC…              | <b>☆</b> ₩Q |

2. 選擇<印表機和掃描器>

Select <Printers and Scanners>

|                    |                     |              | 系統偏                                                                             | 好設定             |                 | Q 搜尋               |      |
|--------------------|---------------------|--------------|---------------------------------------------------------------------------------|-----------------|-----------------|--------------------|------|
| File<br>New<br>一般  | 桌面與螢幕<br>保護程式       | oteo<br>Dock | Mission<br>Control                                                              | (<br>)<br>語言與地區 | <b>这</b> 安全性與隱私 | Spotlight          | 通知   |
| 重顯示器               | <b>分</b><br>能源節約器   | 鍵盤           | ,                                                                               | 觸控式軌跡板          | 印表機與<br>掃描器     | ()<br>聲音           |      |
| iCloud             | @<br>Internet<br>帳號 | 延伸功能         | ()<br>()<br>()<br>()<br>()<br>()<br>()<br>()<br>()<br>()<br>()<br>()<br>()<br>( | 藍牙              | <b>《》</b><br>共享 |                    |      |
| <b>上</b><br>使用者與群組 | (前)<br>分級保護控制       | App Store    | <b>业</b><br>聽寫與語音                                                               | 18<br>日期與時間     | 啟動磁碟            | ()<br>Time Machine | 前助使用 |

3. 如印表機狀態為<離線>

If the printer status shows <Offline>

| 印表機                                                      | 列印 掃描                   |         |
|----------------------------------------------------------|-------------------------|---------|
| <ul> <li>Canon MG3600 USB</li> <li>離線,最近使用的裝置</li> </ul> | Canon MG3600 L          | ISB     |
|                                                          | 打開列印佇列                  |         |
|                                                          | 選項與耗材·                  | •       |
|                                                          | 位置: CHK-CC的MacBook F    | ro      |
|                                                          | 種類: Canon MG3600 serie  | S       |
|                                                          | 狀態: 離線                  |         |
|                                                          | 在網路上共享此印表機              | 共享偏好設定… |
| <b>T</b>                                                 | <b>預設印表機</b> : 最近使用的印表機 |         |
|                                                          | 預設紙張大小: A4              |         |

4. 按一下左下方<->號,然後按<刪除印表機>

Press<-> to delete printer, and then press <Delete Printer>

| 印表機<br>Canon Mt<br>単線 1 | 確定要刪除印表機「Canon MG3600 USI<br>嗎?                      | Вј            |   |
|-------------------------|------------------------------------------------------|---------------|---|
| PIE INK · JUX           | 取消 刪除日                                               | 印表機           |   |
|                         | 位置: CHK-CC的MacBook<br>種類: Canon MG3600 ser<br>狀態: 触線 | k Pro<br>ries |   |
| + -                     | 在網路上共享此印表機                                           | 共享偏好設定…       | • |
| ·                       | 預設印表機: 最近使用的印表                                       |               |   |
|                         | 預設紙張大小: A4                                           | \$            | ? |

5. 確保印表機己開啟及已成功連接到網絡/透過 USB 連接,按一下左下方<+>,重新加入印表機 Ensure printer is turned on & connected to the network/ via USB connection, then press <+> button to register the printer

| 印表機與掃描器                       | Q. 搜尋    |
|-------------------------------|----------|
| 沒有可用的印表機<br>請按一下「新増」(+)來設;    | 定印表機。    |
| 預設印表機: 最近使用的印表機<br>預設紙張大小: A4 | ≎<br>≎ ? |

6. 在新增印表機視窗,選擇印表機「Canon MG3600 series」(種類: USB 多功能 / Canon IJ Network),按 一下<加入>

Choose printer as "Canon MG3600 series" (Kind: USB Multifunction/Canon IJ Network), then press "Add"

| • • •                                 | 加入         |    |
|---------------------------------------|------------|----|
| l 🔒 🍈 🖆                               | Q. 搜尋      |    |
| 預設值 IP Windows                        | 搜尋         |    |
|                                       |            |    |
| 名稱                                    | ~ 種類       |    |
|                                       |            |    |
| Capap MC2600 series                   | 山田安市鉄      | _  |
| Canon MOSOOD series                   | 030 34/182 |    |
|                                       |            |    |
|                                       |            |    |
|                                       |            |    |
|                                       |            |    |
| 名稱: Canon MG3600 seri                 | ies        |    |
| 位置: CHK-CC的MacBook                    | Pro        |    |
| ····································· |            |    |
| ischi ·                               |            |    |
|                                       |            |    |
|                                       |            | 加入 |

成功加入<印表機>後,印表機狀況會顯示為<閒置>,設定完成
 After added printer, printer status will show "Idle"; setup completed

|                                             | 印表機與掃描器                                                                                                    | Q. 搜尋                                        |
|---------------------------------------------|----------------------------------------------------------------------------------------------------|----------------------------------------------|
| 印表機<br>Second MG3600 series<br>• 開置,最近使用的裝置 | 列印         掃描           Canon MG3600         打開列印佇           選項與耗林         選項與耗林           位置:         CHK-CC的MacBook           種類:         Canon MG3600 ser | series<br>列…<br>才…<br>< Pro<br>ries-AirPrint |
| + -                                         | ▲ 一 前直 ○ 在網路上共享此印表機 預設印表機: 最近使用的印表                                                                                                    | 共享偏好設定…<br>幾                                 |
|                                             | 預設紙張大小: A4                                                                                                    | •                                            |

## **Windows**

1. 於左下角< <sup>■</sup>>按一下滑鼠右鍵選擇<控制台> Right Click< <sup>■</sup>>, and then select <Control Panel>

| non MF Picture Style<br>Jibox 4.9 Editor |  |
|------------------------------------------|--|
| 程式和功能(F) 行動中心(B)                         |  |
| 電洗速项(C)<br>事件检統器(V)                      |  |
| - 赤.α(V)<br>装置设理贝(M)<br>網路速称(W)          |  |
| 翌野管理(K)<br>電腦管理(G)<br>命令授示字元(C)          |  |
| 命令提示字元 (糸筋管理員)(A)<br>工作管理員(T)            |  |
| 控制台(P)<br>檔案總續(E)<br>授辱(S)               |  |
| 執行(R)<br>開機或登出(U) >                      |  |
| ·····································    |  |

2. 按<硬體和音效>

Press <Hardware and Sound>

## 調整電腦設定

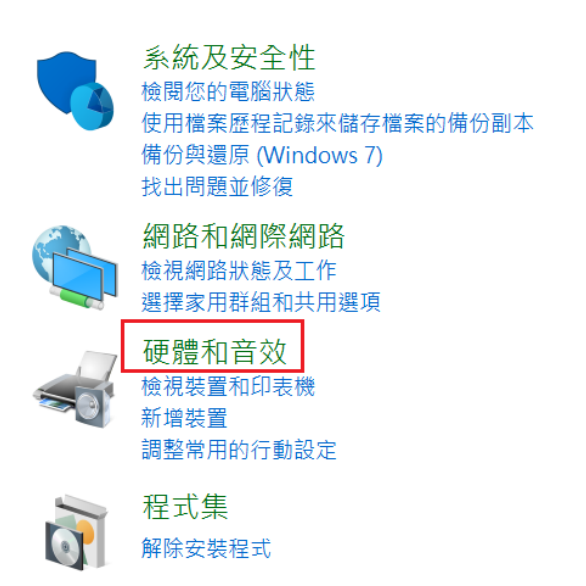

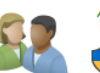

使用者帳戶 • • • • • • • • • • •

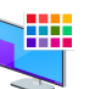

外觀及個人化 變更佈景主題 調整螢幕解析度

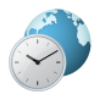

時鐘、語言和區域 新增語言 變更輸入法 變更日期、時間或數字格式

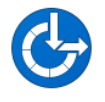

輕鬆存取 讓 Windows 建議設定 最佳化視覺顯示 3. 按<裝置和印表機>

Press < Devices and Printers>

|   | 装置和印表機<br>新增裝置   進階印表機設定   滑鼠   ● 裝置管理員   變更 Windows To Go 啟動選項        |
|---|------------------------------------------------------------------------|
|   | 自動播放<br>變更媒體或裝置的預設設定 │ 自動播放 CD 或其他媒體                                   |
|   | <mark>聲音</mark><br>調整系統音量   變更系統音效   管理音訊裝置                            |
| 9 | <b>電源選項</b><br>變更電池設定   變更電源按鈕行為   喚醒電腦時必須輸入密碼   變更電腦睡眠的時間  <br>調整螢幕亮度 |
|   | <mark>顯示</mark><br>改變文字和其他項目的大小 │ 調整螢幕解析度 │ 如何修正監視器閃爍 (螢幕更新頻率)         |
|   | Windows 行動中心<br>調整常用的行動設定   進行簡報前調整設定                                  |

點選已離線(半透明)的印表機後,按一下滑鼠右鍵,選擇<查看列印工作>
 After select the "offline" printer (transparent), right click and then select <See What's Printing>

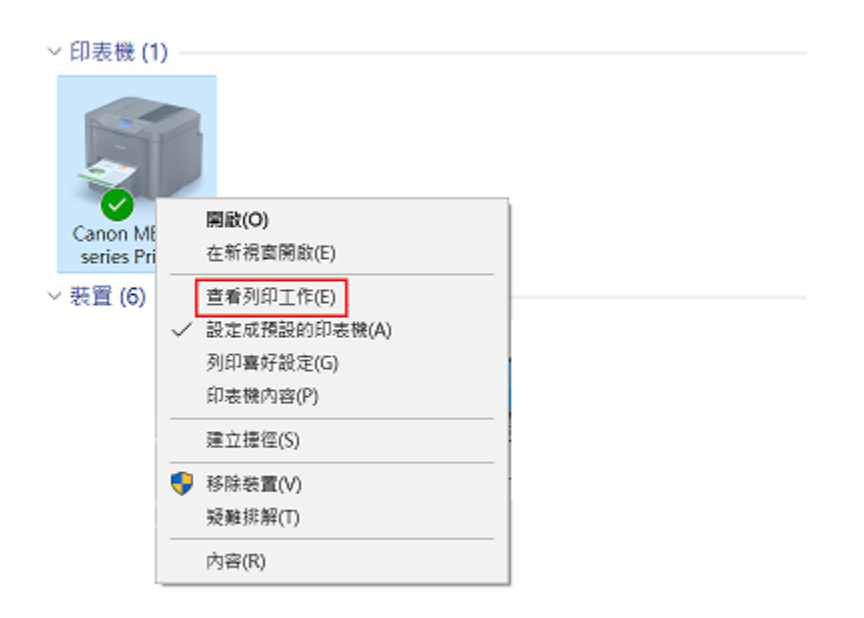

5. 按<印表機> Press <Printer>

| ~ 印表機 (1)                                  | ☎ Canon M853<br>印表機(P) 文件(I | 100 series Print<br>D) 檢視(V) | er  |    | -  |    | ×  |
|--------------------------------------------|-----------------------------|------------------------------|-----|----|----|----|----|
| Canon MB5300<br>series Printer<br>> 装置 (5) | 文件名稱                        | 狀態                           | 擁有者 | 頁數 | 大小 | 已送 | ¢Υ |
|                                            | <                           |                              |     |    |    |    | >  |
|                                            |                             |                              |     |    |    |    | đ  |

6. 打開<印表機>選單後,請查看<以離線方式使用印表機>是否已打剔,如<以離線方式使用印表機> 已打剔,請確定沒有打剔 (如右圖)

Open < Printer > menu to ensure <Use Printer Offine> is unchecked

| ~ 印表機 (1)                           |                                                                                                    |                       |                                                                 |                                                                                                    |              |                         |
|-------------------------------------|----------------------------------------------------------------------------------------------------|-----------------------|-----------------------------------------------------------------|----------------------------------------------------------------------------------------------------|--------------|-------------------------|
| Canon MB5300<br>series Printer<br>> | Canon MB5300 series Printer - 以酸緯力     印表微(P) 文件(D) 檢視(V)     運線(○)     運線(○)     登走成時間的表徴(1)     列印算好能定(F)-     更新唱動管式(D)     暫停列印(A)     取消所有文件的列印(L)     土田(-)     以酸線方式使用的表徴(U)     内容(R)     闍問(C) | 150, ロ ×<br>「酸 大小 旧送交 | <ul> <li>         印表模 (1)         <ul> <li></li></ul></li></ul> | <ul> <li>              Ganon MB5300 series Printer             印天機(P) 文件(D) 檢視(V)             連線(O)      </li> <li>             Waz或預設的印表機(T)             列印書好設定(P)             更所輻動程式(D)             著序列印(A)             取消所有文件的列印(L)             共用(H)             以題鑑方式使用印表镜(L)             内湾(R)      </li> </ul> | -<br>諸 頁數 大小 | 口 X<br>已递交 <sup>×</sup> |

印表機設定完成,印表機圖案會轉會實色
 Setup completed; printer icon will be changed to solid color

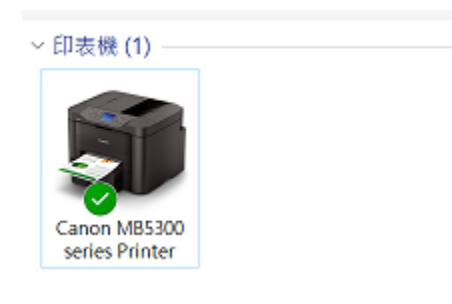

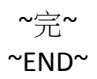